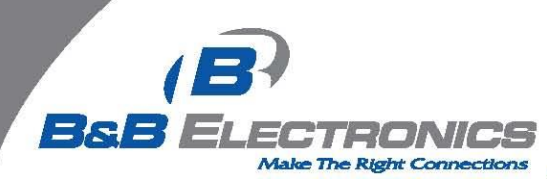

## PC OpenVPN Client remote to Spectre RT OpenVPN host

**Objective:** This procedure will walk throught the steps required to configure the Spectre RT so it can form an OpenVPN tunnel from the remote PC Client through the Internet, through a firewall and to an RT router. (see diagram for clarity)

**Assumptions:** The router will start with default settings. If it does not, you may want to reset the unit to factory defaults before attempting to follow this procedure. The proper configuration has been added to the corporate firewall router to allow port 1194 (TCP) to pass. Products: Spectre RT = ERT310, ERT312

## **Diagram of application:**

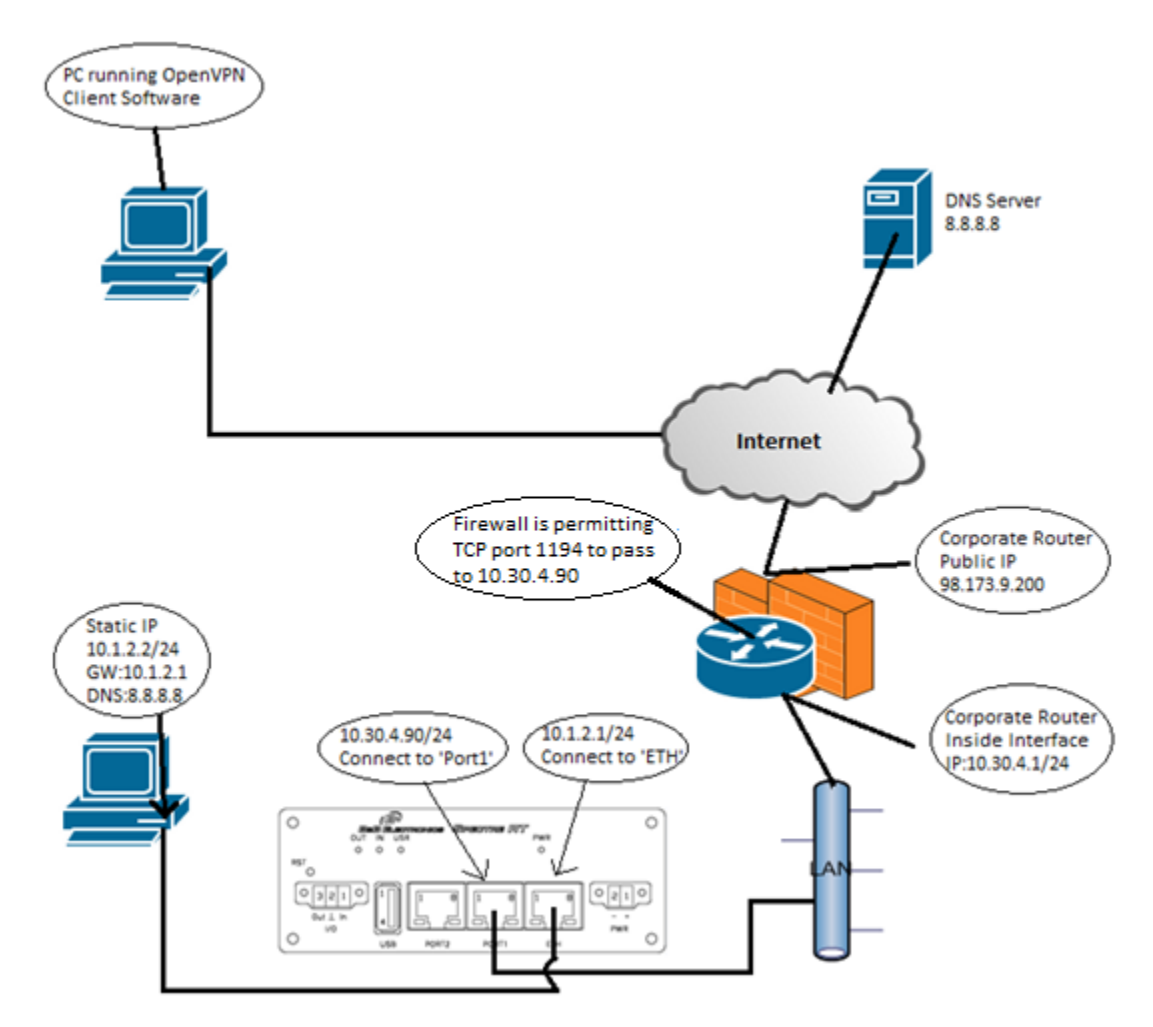

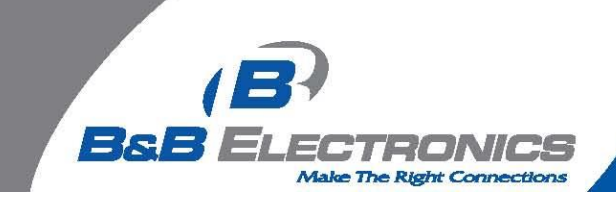

**Let's get started:** First we will configure the Spectre RT router. Access must be gained to the configuration of the device. By default the "ETH" port is setup with a DHCP server so a PC configured as a DHCP client can be connected to this port and will be given a valid IP address. Connect the power cable and power the router up.

Now connect a PC to the "ETH" port on the router and allow the PC to obtain an IP address from the router. Open up a web browser on the PC and connect to the router. <u>http://192.168.1.1/</u> The default password and username are as follows : "root" and "root".

| Connect to 192.1                                                                                                | 68.1.1                                                                                                    |
|----------------------------------------------------------------------------------------------------|----------------------------------------------------------------------------------------------------|
|                                                                                                    | GE                                                                                                    |
| The server 192.168.1<br>and password.<br>Warning: This server<br>password be sent in a<br>without a secure conr | <ol> <li>1 at SPECTRE-3G requires a username<br/>is requesting that your username and<br/>an insecure manner (basic authentication<br/>nection).</li> </ol> |
| User name:                                                                                                    | 😰 root 💌                                                                                                    |
| Password:                                                                                                    | ****                                                                                                    |
|                                                                                                    | Remember my password                                                                                                    |
|                                                                                                    |                                                                                                    |
|                                                                                                    | OK Cancel                                                                                                    |

Goto the "LAN" menu item found under Configuration and the following screen should appear.

|                           |                  |           | LAN Conf     |
|---------------------------|------------------|-----------|--------------|
|                           | Primary LAN      | Second    | ary LAN      |
| DHCP Client               | disabled         | ▼ disable | ed 🔻         |
| IP Address                | 192.168.1.1      |           |              |
| Subnet Mask               | 255.255.255.0    |           |              |
| Bridged                   | no               | ▼ no      | •            |
| Media Type                | auto-negotiation | ▼ auto-ne | egotiation 🔹 |
| Default Gateway           | ,                |           |              |
| DNS Server                |                  |           |              |
| 🖉 Enable dynami           | ic DHCP leases   |           |              |
| IP Pool Start             | 192.168.1.2      |           |              |
| IP Pool End               | 192.168.1.254    | _         |              |
| Lease Time                | 600              | sec       |              |
| Enable static DHCP leases |                  |           |              |
| MAC Address               | IP Address       |           |              |
|                           |                  |           | -            |
|                           |                  |           | -            |
|                           |                  |           | -            |
|                           |                  |           | -            |
|                           |                  |           | -            |
| L Annhal                  |                  |           | _            |
| Apply                     |                  |           |              |

Configure the LAN settings as they are in the following screen shot. Then click the "Apply" button at the bottom of the page.

## BSB ELECTRONICS Make The Right Connections

|                   |                  | LAN (                                | Conf |
|-------------------|------------------|--------------------------------------|------|
|                   | Primary LAN      | Secondary LAN                        |      |
| DHCP Client       | disabled         | ▼ disabled                           | ٠    |
| IP Address        | 10.1.2.1         | 10.30.4.90                           |      |
| Subnet Mask       | 255.255.255.0    | 255.255.255.0                        |      |
| Bridged           | no               | ▼ no                                 | ۲    |
| Media Type        | auto-negotiation | <ul> <li>auto-negotiation</li> </ul> | ۲    |
| Default Gateway   | r                | 10.30.4.1                            |      |
| DNS Server        |                  | 8.8.8.8                              |      |
| 🗆 Enable dynam    | ic DHCP leases   |                                      |      |
| IP Pool Start     | 10.1.1.2         |                                      |      |
| IP Pool End       | 10.1.1.10        |                                      |      |
| Lease Time        | 600              | sec                                  |      |
| 🗆 Enable static 🛛 | OHCP leases      |                                      |      |
| MAC Address       | IP Address       |                                      |      |
|                   |                  |                                      |      |
|                   |                  |                                      |      |
|                   |                  |                                      |      |
|                   |                  |                                      |      |
|                   |                  |                                      |      |
| Analy             |                  |                                      |      |
| Арріу             |                  |                                      |      |

The router's IP address will change. Connect "Port 1" to the LAN (see diagram) and the PC (this could be any device you want to access over the VPN tunnel) to "ETH" port.

The PC connected to "ETH" port will need to have the IP address changed to static:

IP:10.1.2.2; Mask 255.255.255.0 Gateway:10.1.2.1 DNS 8.8.8.8

Using this PC on the "ETH" port side of the router you will be able to edit the routers configuration. Open up a web browser and connect to <u>http://10.1.2.1</u> The default password and username are as follows : "root" and "root".

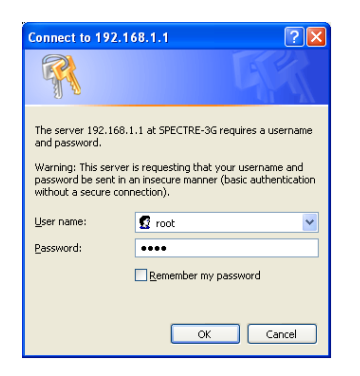

Goto the "OpenVPN" menu item found under Configuration and the following screen should appear.

## **B&B** ELECTRONICS Make The Right Connections 🕹 SPECTRE-RT - Mozilla Firefox Eile Edit View Higtory Bookmarks Iools Help SPECTRE-RT + ☆ マ C 🚷 ◄ Google **> SPECTRE RT Industrial Router** OpenVPN Tunnels Configuration Status Network DHCP IPsec DynDNS System Log Create Description 1st no 💌 Edit 2nd no 🔽 Edit Apply Configuration LAN VRRP PPPoE Firewall NAT OpenVPN IPsec GRE L2TP PPTP DynDNS NTP SNMP SMIP Expansion Port 1 Expansion Port 2 USB Port Startup Script Up/Down Script Automatic Update Customization User Modules

Click on the "Edit" button next to the row labeled "1<sup>st</sup>".

| 🕙 SPECTRE-RT - Mozilla Firefox                           |                             |                 |                      |               |
|----------------------------------------------------------|-----------------------------|-----------------|----------------------|---------------|
| <u>Eile E</u> dit <u>V</u> iew Higtory <u>B</u> ookmarks | Iools Help                  |                 |                      |               |
| SPECTRE-RT                                               | +                           |                 |                      |               |
|                                                          |                             |                 | ☆ マ C Soogle         | <b>&gt; ^</b> |
|                                                          |                             |                 |                      | ~             |
| SPECTRE RT In                                            | dustrial Router             |                 |                      |               |
| Status                                                   |                             | OnenVPN         | Funnel Configuration |               |
| Network                                                  | Create 1st OpenVPN tunne    | 2               |                      |               |
| DHCP                                                     | Description *               |                 |                      |               |
| IPsec<br>DypDNS                                          | Protocol                    | UDP             |                      |               |
| System Log                                               | UDP Port                    | 1194            |                      |               |
| Configuration                                            | Remote IP Address *         |                 |                      | =             |
| LAN                                                      | Remote Subnet *             |                 |                      |               |
| VRRP                                                     | Remote Subnet Mask *        |                 |                      |               |
| PPPoE<br>Simonal                                         | Redirect Gateway            | no 👻            |                      |               |
| NAT                                                      | Local Interface IP Address  |                 |                      |               |
| OpenVPN                                                  | Remote Interface IP Address |                 |                      |               |
| IPsec                                                    | Ping Interval *             |                 | sec                  |               |
| L2TP                                                     | Pina Timeout *              |                 | sec                  |               |
| PPTP<br>DypDNS                                           | Renegotiate Interval *      |                 | sec                  |               |
| NTP                                                      | Max Fragment Size *         |                 | bytes                |               |
| SNMP                                                     | Compression                 | LZO 💌           |                      |               |
| Expansion Port 1                                         | NAT Rules                   | not applied 🗸 🗸 |                      |               |
| Expansion Port 2                                         | Authenticate Mode           | none 💌          |                      |               |
| USB Port<br>Startup Script                               |                             |                 |                      | 1             |
| Up/Down Script                                           | Pre-shared Secret           |                 |                      |               |
| Automatic Update                                         |                             |                 |                      | 8             |
| Customization                                            |                             |                 |                      |               |
| User Modules                                             | CA Certificate              |                 |                      |               |

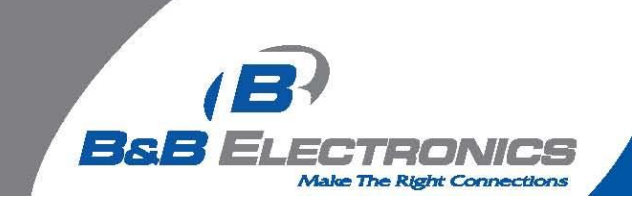

Edit the OpenVPN configuration as described in the screen shot below.

|                                                                                  | _                               |                                         |                              |      |   |
|----------------------------------------------------------------------------------|---------------------------------|-----------------------------------------|------------------------------|------|---|
|                                                                                  |                                 |                                         | a Densin                     | - (~ | ר |
| ← → C m [] 10.30.4.90                                                            | /openvpn1.cgi                   |                                         |                              | =    |   |
| Suggested Sites 📋 B&B Elec 📋                                                     | 📄 Financial 📋 Spectre Info 📋 IN | ИС                                      |                              |      |   |
| SDECTDE DT In                                                                    | ductrial Poute                  |                                         |                              | ·    | - |
| SPECIKE KI III                                                                   |                                 |                                         |                              |      |   |
| Status                                                                           |                                 |                                         | OpenVPN Tunnel Configuration |      |   |
| Network                                                                          | Create 1st OpenVPN tunn         | iel                                     |                              |      |   |
| DHCP                                                                             | Description *                   | Server 1                                |                              |      |   |
| IPsec<br>DypDNS                                                                  | Protocol                        | TCP server                              |                              |      |   |
| System Log                                                                       | TCP Port                        | 1194                                    |                              |      |   |
| Configuration                                                                    | Remote ID Address *             |                                         |                              |      |   |
|                                                                                  | Remote IP Address               |                                         |                              |      |   |
| VRRP                                                                             | Remote Subnet                   |                                         |                              |      |   |
| PPPoE                                                                            | Remote Subnet Mask *            |                                         |                              |      |   |
| Firewall                                                                         | Redirect Gateway                | no                                      |                              | E    | £ |
| OpenVPN                                                                          | Local Interface IP Address      | 10.8.0.1                                |                              |      |   |
| IPsec                                                                            | Remote Interface IP Address     | 10.8.0.2                                |                              |      |   |
| GRE                                                                              | Ping Interval *                 |                                         | sec                          |      |   |
| PPTP                                                                             | Ping Timeout *                  |                                         | sec                          |      |   |
| DynDNS                                                                           | Renegotiate Interval *          |                                         | sec                          |      |   |
| NTP                                                                              | Max Fragment Size *             |                                         | bytes                        |      |   |
| SMTP                                                                             | Compression                     | LZO 💌                                   |                              |      |   |
| Expansion Port 1                                                                 | NAT Rules                       | not applied                             |                              |      |   |
| USB Port                                                                         | Authopticate Mede               | nre shared secret                       |                              |      |   |
| Startup Script                                                                   | Addrendcate Mode                | pre-snared secret                       |                              |      |   |
| Up/Down Script                                                                   | Pre-shared Secret               | BEGIN OpenVPN S<br>3534b66bb7604b84740b | 49291e9d4f7a *               |      | 1 |
| Automatic opdate                                                                 |                                 | 1d441fdbec2a560e2703                    | 29de8db5cc5f                 |      |   |
| Customization                                                                    |                                 |                                         |                              |      |   |
| User Modules                                                                     | CA Certificate                  |                                         |                              |      |   |
| Administration                                                                   |                                 |                                         | 72                           |      |   |
| Change Profile                                                                   | DH Parameters                   |                                         |                              |      |   |
| Change Password                                                                  |                                 |                                         | 12                           |      |   |
| Set Real Time Clock<br>Backup Configuration                                      |                                 |                                         |                              |      |   |
| Change Profile<br>Change Password<br>Set Real Time Clock<br>Backup Configuration | DH Parameters                   |                                         |                              |      |   |

You will have to generate your Pre-shared Secret using the utility that installs with the OpenVPN Client on the next step. Make sure that both the header "-----BEGIN OpenVPN Static key V1-----" and the footer "-----END OpenVPN Static key V1-----" are copied into the Pre-Shared Secret entry location in our router.

Click the "Apply" button at the bottom of the page to save this configuration.

In this example OpenVPN client version 2.3.0-1005 was used "openvpn-install-2.3.0-1005-i686.exe". You can download the client from OpenVPN's Website.

https://openvpn.net/index.php/open-source/downloads.html

Install the client with all the defaults. Find the OpenVPN config directory, this is normally "C:\Program Files\OpenVPN\ config". Now you will need to generate the static.key. This is done by using the tool that is installed with OpenVPN. It is called "Generate a static OpenVPN key" tool and it will create a "key.txt" file directly in the "C:\Program Files\OpenVPN\config" directory. This contains the Pre-shared Secret and this is to be used in the Router Server Configuration as seen above. Once the key is put into the router we are going to rename and change the extension of this file in the config folder to 'static.key' as seen below.

| Static.key 3/25/2014 4:51 PM KEY File 1 K | В |
|-------------------------------------------|---|
|-------------------------------------------|---|

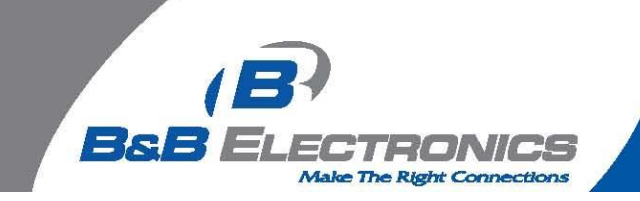

We will now need to create the client configuration file. We can do this by first creating a .txt file in the same directory and putting the information below as the content within the file.

\*\*\*\*\*\*

##This will need to be altered as the application varies from this example. You can also use the sample configuration files under "C:\Program Files\OpenVPN\sample-config" as a guide for other configurations

| dev tun                         | ## identifies the device                                          |
|---------------------------------|-------------------------------------------------------------------|
| proto tcp-client                | ## Assigns the protocol type, TCP Client OpenVPN                  |
| remote 98.173.9.200             | ## tells client the IP address of the remote interface            |
| ifconfig 10.8.0.2 10.8.0.1      | ## Tells client the IP addresses of the VPN tunnel                |
| secret static.key               | ## designates the file containing the key                         |
| comp-lzo                        | <pre>## compression type assigned must match other side</pre>     |
| verb 3                          |                                                                   |
| route 10.1.2.0 255.255.255.0 1  | 10.8.0.1 255.255.255.0 ##Sending traffic destined for 10.1.2.0/24 |
| to Gateway 10.8.0.1 (VPN interi | face of our Router)                                               |

\*\*\*\*\*\*

Once this is saved we can change the name and extension of the file to client.ovpn as seen below.

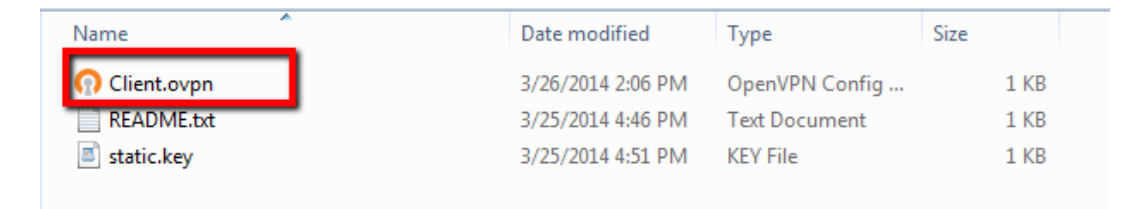

The configuration on the router and the client PC is complete. Run the OpenVPN client with administrative privileges. This is done by right clicking on the program link and selecting "Run as". You will notice that the program is running in the tray at the bottom of the PC's screen. Right click select "client" and then "connect".